# Review / Select /Hire Temporary Employee Manager Quick Reference Guide

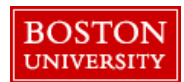

# **Getting Started**

|                                                                                                    | Logging into Fieldglass                                                                                                    |
|----------------------------------------------------------------------------------------------------|----------------------------------------------------------------------------------------------------|
| Home ( View C Create Analytics PMO Dashboard      Welcome      My Work Items     •••     You're all caught up!     You have no work items that require your     attention.      My Descetty Viewed Items | Option 1) From MyBUWorks ( <u>http://www.bu/edu/mybuworks/</u> ) access<br>TerrierTemps through Sourcing & Procurement (see screenshot below)<br>Option 2) Navigate to <u>http://www.bu.edu/buworkscentral</u> Go to Procurement<br>Tab and click on TerrierTemps tab at top<br>Option 3) You may also access the tool outside the BU system by utilizing the<br>Fieldglass url https://www.fieldglass.net/ and using your full e-mail as login any<br>your BLL "Kerbergs" password |
| My Recently Viewed items       Reeg. John       T45JJS0000039       Job Seeker (Rejected)       JC McDaniel. Quiana                                                                                      | <ul> <li>If you are unable to log in or do not have a Fieldglass Account, contact the<br/>TerrierTemps Program Team at 617-358-1042 or via e-mail <u>butemps@bu.edu</u>.</li> </ul>                                                                                                    |

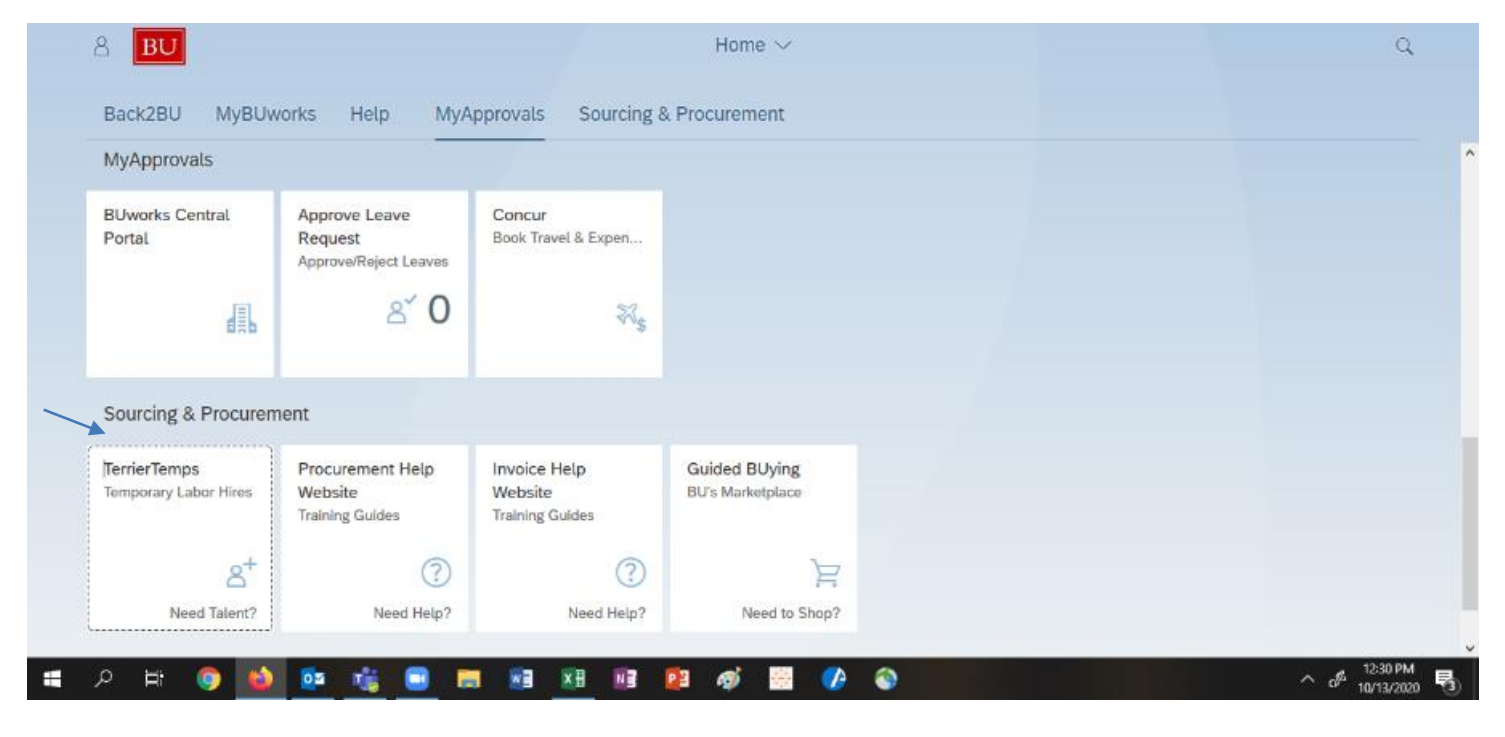

# Hiring a Temporary Employee

Once a Job Posting is distributed to suppliers, suppliers must submit all candidates through Fieldglass. Submittals should not take place directly with Hiring Managers. Initiating and documenting all activities in Fieldglass helps to ensure data integrity, price competitiveness and supports the overall program success. If you have questions about a process, please contact the TerrierTemps Program Management Office at 617-358-1042.

# Job Seeker Review-Process Overview

Job Seekers submitted by suppliers will be reviewed by the TerrierTemps Program Management Team to ensure they meet the requirements from the job posting and to shortlist the best candidates. The Hiring Manager will receive an email when job seekers are shortlisted. Email notifications contain a link to the TerrierTemps URL.

| Hiring Manager Notified of Job<br>Seekers to Review | After shortlisted by the TerrierTemps Program Management Team, the Hiring Manager<br>will be notified via an e-mail notification that the resumes for job seekers are ready for<br>review. The Hiring Manager will access Fieldglass and review recommended job seekers.<br>Questions about the submittals should be directed to the TerrierTemps Program<br>Management Team. |
|-----------------------------------------------------|----------------------------------------------------------------------------------------------------|
| Hiring Manager Schedules Interview                  | The Hiring Manager will evaluate and identify job seeker(s) for interview, if desired. If an interview is not required, the Hiring Manager can go directly to selecting the successful candidate.                                                                                                    |
| Selects Successful Candidate                        | The Hiring Manager will identify the successful job seeker and notify the TerrierTemps<br>Program Management Team who will initiate the work order in Fieldglass. Onboarding<br>activities will then be performed.                                                                                                    |

#### **Access Job Seeker Document**

From the **Job Posting** page, click on the **Job Seekers** tab to view all job seekers/candidates. All candidates that meet your requirements from the job posting will be visible to you.

| Trainer                                                                                                    | Actions 🗸 📮 🛧 |
|----------------------------------------------------------------------------------------------------|---------------|
| BOSUJP00002506 JOB POSTING                                                                                                 |               |
| Progress Status Next Step Period Service Type                                                                              |               |
| ⊘—⊙—⊖— Submitted Review responses 04/05/2021 to 09/03/2021 Temp                                                            |               |
| Summary Details Job Seekers (18) Rate Details Rules Distribution Supplier Rates Interviews Approvals / Audit Trail Related | ۹             |

There are three ways to access candidates/job seekers to review:

In the list view, a quick comparison can be done by viewing the bill rate and relative ranking/score of each job seeker.
 A more detailed, side-by-side comparison can be done by placing a check mark in the box next to all job seekers of interest; al clicking Compare.

Click the job seeker name hyperlink to view details of each candidate (see below).

| C | ompare                 | fire Quid            | k Hire | Shortlist Unshortlist | Idule Interv | iew Email F | Resume/CV | Reject 0 Items | Selected          |      |                 |
|---|------------------------|----------------------|--------|-----------------------|--------------|-------------|-----------|----------------|-------------------|------|-----------------|
| ] | Submitted              | Name                 | Flags  | Status                | ST Rate      | UOM         | Currenc   | My Rating      | Average<br>Rating | Ľ    | Resume/CV       |
|   |                        | Ente                 |        | All                   |              |             |           |                |                   |      |                 |
| 1 | 04/15/2021<br>10:10 AM | Nolin.<br>Kathlerine | 8      | Submitted             | 65.0         | 0 Hour      | USD       | *****          | 4.0               | 0 [2 | Download   View |
| ] | 04/15/2021             | Sternburg,           | Ø      | Submitted             | 90.0         | 0 Hour      | USD       | *****          | 3.0               | • 🗹  | Download   View |

Questions? Please contact the TerrierTemps Program Team: butemps@bu.edu; 617-358-1042 By clicking the job seeker's name, their details can be viewed through a pop-up window that allows you to scroll through the job seekers. The TerrierTemps PMO will add any comments from the agency in the comments section.

Click on the View Details link to be taken to the Job Seeker's individual page.

Use the Schedule Interview button to schedule interviews.

| Volin, Kathleri                                                                                                    | ne                                                        |                                                                                                    |                                                                                                    |
|----------------------------------------------------------------------------------------------------|-----------------------------------------------------------|----------------------------------------------------------------------------------------------------|----------------------------------------------------------------------------------------------------|
| 0                                                                                                    | OVBUJS0000194 Job se<br>Overture Partners LLC<br>*****    |                                                                                                    |                                                                                                    |
|                                                                                                    | Hire Quick Hire Short                                     | st Reject Email Resume/CV                                                                                                    |                                                                                                    |
|                                                                                                    | Submit Date                                               | Estimated Spend Average Ra                                                                                                    | ate used to calculate Estimated Spend 🗓                                                                                                    |
|                                                                                                    | 04/15/2021 10:10 AM                                       | 49,400.00 USD 65.00 U                                                                                                    | SD                                                                                                    |
| Available                                                                                                    | after 04/05/2021                                          | 1/3   - +                                                                                                    | ي<br>: 🖶 ±                                                                                                    |
| nterviews                                                                                                    | s (0)                                                     |                                                                                                    | KATHERINE NOLIN                                                                                                    |
| Mark as inte                                                                                                    | erviewed                                                  | CUMPACTY                                                                                                    |                                                                                                    |
| Schedule In                                                                                                    | terview                                                   | Dotation of experience as a PT     dotation     dotation     dota | ofessor, Program Manager, and Instructional Designer in higher<br>curriculum development from formative and summative<br>In Blackboard and Canvas LMS<br>mellin diffusit, mission support, communications, conducting<br>ented curriculum for interactive learning in LMS context for<br>phose desarroom motios, and FE-discuston<br>prior experience in IT Help Desk, Network Analyst, and                                                                                                    |
| Schedule In<br>Details<br>Cost Object L<br>SIS Core Imp                                                                                                    | ist<br>lementation                                        | Book 15 years of experience as a Ph     education     Const experience with experiment     Excellence experiment     Excellence experiment     Propressional experiment     Respective experiment     Respective experiment     Respective experiment     Respective experiment     Respective experiment     Respective experiment     Respective experiment     Respective experiment     Respective experiment     Respective experiment     Respective experiment     Respective experiment     Respective expective     Respective expective expective     Respective expective expective expective     Respective expective expective     Respective expective expective     Respective expective expective     Respective expective expective     Respective expective expective     Respective expective expective expective expective expective     Respective expective expective expective     Respective expective expective e | ofessor, Program Manager, and Instructional Designer in higher<br>cursicular development from tomative and summalive<br>Instructional on development from tomative and summalive<br>indication of the servers LISS<br>denics affairs, relations support, communications, conducting<br>end cursicular for interactive learning in LLBS content for<br>programmers in IT Help Deak, Network Anayst, and<br>ender the servers and the servers of the servers of the<br>programmers in IT Help Deak, Network Anayst, and<br>ender the servers of the servers of the servers of the<br>programmers of the servers of the servers of the servers<br>of the servers of the servers of the servers of the servers<br>and the servers of the servers of the servers of the servers<br>of the servers of the servers of the servers of the servers<br>of the servers of the servers of the servers of the servers<br>of the servers of the servers of the servers of the servers<br>of the servers of the servers of the servers of the servers<br>of the servers of the servers of the servers of the servers<br>of the servers of the servers of the servers of the servers<br>of the servers of the servers of the servers of the servers<br>of the servers of the servers of the servers of the servers<br>of the servers of the servers of the servers of the servers<br>of the servers of the servers of the servers of the servers<br>of the servers of the servers of the servers of the servers<br>of the servers of the servers of the servers of the servers of the servers<br>of the servers of the servers of the servers of the servers of the servers<br>of the servers of the servers                                                                   |
| Schedule In<br>Details<br>Cost Object L<br>SIS Core Imp<br>Cost Score                                                                                                    | ist<br>lementation                                        | Bound Service of experience as a Pr     device of experience researching in     device of the service of the service of t | okease, Pengam Managar, and Instructional Designer in higher<br>curriculum development from tomative and summakes<br>Bachaberd and current Ball<br>demic diffast, missions augood, communications, conductifist<br>and control and to instructions, conductification<br>in development with the structure of the other that<br>and control and the other ball control for<br>and structure in Ti Heigh Desix, Netword Analyst, and<br>the other ball of the other ball of the other ball<br>generative and the other ball of the other ball<br>of the other ball of the other ball of the other ball<br>of the other ball of the other ball of the other ball<br>of the other ball of the other ball of the other ball<br>of the other ball of the other ball of the other ball<br>of the other ball of the other ball of the other ball<br>of the other ball of the other ball of the other ball<br>of the other ball of the other ball of the other ball of the<br>other ball of the other ball of the other ball of the other ball<br>of the other ball of the other ball of the other ball of the<br>other ball of the other ball of the other ball of the other ball<br>of the other ball of the other ball of the other ball of the<br>other ball of the other ball of the other ball of the other ball of the<br>other ball of the other ball of the other ball of the other ball of the<br>other ball of the other ball of the other ball of the other ball of the<br>other ball of the other ball of the other ball of the other ball of the<br>other ball of the other ball of the other ball of the other ball of the<br>other ball of the other ball of the other ball of the other ball of the<br>other ball of the other ball of the other ball of the other ball of the<br>other ball of the other ball of the other ball of the other ball of the<br>other ball of the other ball of the other ball of the other ball of the<br>other ball of the other ball of the other ball of the other ball of the<br>other ball of the other ball of the other ball of the other ball of the other ball of the other ball of the other ball of the other ball of the other ball of the other ball of the other ball o                                                   |
| Schedule In<br>Details<br>Cost Object L<br>SIS Core Imp<br>Cost Score<br>33.39                                                                                                   | ist<br>lementation                                        | Bound Service of experience as a Pro-<br>education     Grast experience researching in<br>Grast experience researching in<br>Grast experience arrows and<br>Executive respective as writing<br>Deficience and and and and and and and<br>matchanged and and and and and and and<br>Deficience and and and and and and and<br>Deficience and and and and and and and<br>Deficience and and and and and and<br>Deficience and and and and and<br>Deficience and and and and and<br>Deficience Andream Mathematical<br>Deficience Andream Mathematical<br>Deficience Andream Andream Mathematical<br>Deficience Andream Andream Mathematical<br>Deficience Andream Andream Andrea                                                                                   | olesso, Pingram Manager, and Instructional Designer in higher<br>curriculum development from formative and summalities<br>in Biachooid and Carvena LMS<br>demice affates, missions support, communications, conducting<br>in group dissersion methods, and E-Sakaution<br>prior experience in IT Help Deak, Network Analyst, and<br><b>Sect. MA OP214-Present</b><br><b>Sect. Sect. Se</b>                                                                                                    |
| Schedule In<br>Details<br>Cost Object L<br>SIS Core Imp<br>Cost Score<br>33.39<br>Availability Sc<br>15                                                                          | ist<br>lementation                                        | Constant Constructions as a Pri-<br>Constant Construction of Constructions and Pri-<br>Constant Constructions and Pri-<br>Constant Constructions and Pri-<br>Constructions and Pri-<br>Constructions and Pri-                                                                                                    | orkesor, Program Managar, and Instructional Designer in Ingler<br>curricitum development from Rumathe and summaline<br>Instructional development from Rumathe and summaline<br>the curricutum for Ingle Schwartson, contraction,<br>ingle development in ING Schwartson, contraction<br>in Specification of the Schwartson of the Schwartson<br>of the evelopment in ING Schwartson of the Schwartson<br>of the Schwartson of the Schwartson of the Schwartson<br>of the Schwartson of the Schwartson of the Schwartson<br>of the Schwartson of the Schwartson<br>of the Schwartson of the Schwartson of the Schwartson<br>of the Schwartson of the Schwartson of the Schwartson<br>of the Schwartson of the Schwartson of the Schwartson<br>of the Schwartson of the Schwartson of the Schwartson of the Schwartson<br>of the Schwartson of the Schwartson of the Schwartson of the Schwartson |
| Schedule In<br>Details<br>Cost Object L<br>SIS Core Impl<br>Cost Score<br>33.39<br>Availability Sc<br>15<br>Total Score                                                          | ist<br>lementation                                        | Constantial in the second second | otessor, Program Manager, and Instructional Designer in higher<br>curriculum development from Instruction at summalies<br>In Bischoot and Carrors MSI<br>demic Affats, missions support, communications, conducting<br>In Oper deservoires of the Schwarzschning<br>In Oper deservoires of the Schwarzschning<br>In Oper deservoires of the Schwarzschning<br>In Oper deservoires of the Schwarzschning<br>In Oper deservoires of the Schwarzschning<br>In Oper deservoires of the Schwarzschning<br>In Oper deservoires of the Schwarzschning<br>In Oper deservoires of the Schwarzschning<br>In Oper Landon and Computers, COMPUTES Computer Applications,<br>response facilitation in Bioschoord Learn D Learns Dereckipment<br>In General Schwarzschning, MMOIT-Training and Dereckipment<br>of the Instruction Instruction January Internet<br>Internet Instruction Instruction Instruction Instruc-<br>Oper Instruction Instruction January and accessibility in distance Isanning<br>Conductation Inolds to support accessibility and inclusion<br>Instruction Instruction Instruction Instruction Instruc-<br>Instruction Instruction Instruction Instruction Instruc-<br>Instruction Instruction Instruction Instruction Instruc-<br>Instruction Instruction Instruction Instruction Instruc-<br>Instruction Instruction Instruction Instruction Instruc-<br>Instruction Instruction Instruction Instruction Instruc-<br>Instruction Instruction Instruction Instruction Instruction Instruc-<br>Instruction Instruction Instruction Instruction Instruction Instruction Instruc-<br>Instruction Instruction Instr                                                               |
| Schedule In<br>Details<br>Cost Object L<br>SIS Core Imp<br>Cost Score<br>33.39<br>Availability Sc<br>15<br>Total Score<br>48.39                                                  | ist<br>lementation                                        | Control and the section of a section of the section of the se | ofessor, Program Manager, and Instructional Designer in higher<br>curricitum development from tomative and summative<br>in Bachaberd and Communications, contacting<br>the curriculum for the program of the content for<br>its opport accession methods, and E Education<br>in the curriculum for high back, Neimon A. Norther, and<br>and the curriculum for high back, Neimon A. Norther, and<br>the curriculum for high back, Neimon A. Norther, and<br>and the curriculum for high back, Neimon A. Norther, and<br>the curriculum for high back, Neimon A. Norther, and<br>the curriculum for the curriculum for<br>the curriculum for the curriculum for<br>the curriculum for the curriculum for<br>the curriculum for the curriculum for<br>the curriculum for the curriculum for<br>the curriculum for the curriculum for<br>the curriculum for the curriculum for<br>the curriculum for the curriculum for the curriculum<br>for the curriculum for the curriculum for<br>the curriculum for the curriculum for the curriculum<br>for the curriculum for the curriculum for the curriculum<br>for the curriculum for the curriculum for the curriculum<br>for the curriculum for the curriculum for the curriculum<br>for the curriculum for the curriculum for the curriculum<br>for the curriculum for the curriculum for the curriculum<br>for the curriculum for the curriculum for the curriculum for<br>the curriculum for the curriculum for the curriculum for<br>the curriculum for the curriculum for the curriculum for<br>the curriculum for the curriculum for the curriculum for<br>the curriculum for the curriculum for the curriculum for<br>the curriculum for the curriculum for the curriculum for<br>the curriculum for the curriculum for the curriculum for<br>the curriculum for the curriculum for the curriculum for the curriculum for<br>the curriculum for the curriculum for the curriculum for the curriculum for the curriculum for<br>the curriculum for the curriculum for the curriculum for the curriculum for the curriculum for the curriculum for the curriculum for the curriculum for the curriculum for the curriculum for the curriculum for the curriculum for<br>the curriculum                                        |
| Schedule In<br>Details<br>Cost Object L<br>SIS Core Impi<br>Cost Score<br>33.39<br>Availability Sc<br>15<br>Total Score<br>48.39<br>Submit Date                                  | ist<br>lementation                                        |                                                                                                    | viersor, Program Manager, and Instructional Designer in higher<br>curriculum development from Tomato-and summalities<br>In Biababoar and Constructions, conducting<br>demic affrats, missions support, communications, conducting<br>in the curriculum for interactive learning of Learning<br>point acyoniculum for the School Learn D Learning Management<br>11-logic and Computer, COMP105 Computer Applications,<br>responses facilitated in Biosboord Learn D Learning Management<br>11-logic and Computer, COMP105 Computer Applications,<br>responses facilitated in Biosboord Learn D Learning<br>depits provide Interactivity and accessibility in distance learning<br>depits provide Interactivity and accessibility in distance learning<br>depits provide Interactivity and accessibility in distance learning<br>collaboration tools to support accessibility and inclusion.<br>Rows 1000 ♥<br>unit Instructional Design, Professor and IT<br>with excellent experience in online support and<br>herrine currently teaches online courses and is<br>or developing curriculum from start to finish in                                                                                                    |
| Schedule In<br>Details<br>Cost Object L<br>SIS Core Impl<br>Cost Score<br>33.39<br>Availability Sc<br>15<br>Total Score<br>48.39<br>Submit Date<br>04/15/2021 1                  | ist<br>lementation<br>core                                | Control of the sector of reporting of a point of the sector of the sector of the  | detect, Program Manager, and Instructional Designer in higher<br>curriculum development from Instructive and summalities<br>In Biochood and Carrows LMS<br>detric differs, missions support, communications, conducting<br>in Speed dataseous muthods, and E-Sakaustion<br>professional dataseous analysis of the Context for<br>super argenitions In IT Help Dask, Network Analyst, and<br>communications in IT Help Dask, Network Analyst, and<br>communication in Its Subboard Learn 9 Learning Management<br>11-logic and Computers, COMPUTES Computer Applications,<br>communications, Communications, and Development.<br>11-logic and Computers, COMPUTES Computer Applications,<br>communications, Communications, and Development.<br>11-logic and Computers, COMPUTES Computer Applications,<br>communications, Communications, and Development.<br>11-logic and Computers, COMPUTES Computer Applications,<br>communications, Communications, and Development.<br>11-logic and Computers, COMPUTES Computer Applications,<br>communications, Communications, and Development.<br>11-logic and Computers, COMPUTES Computer Applications,<br>communications, Communications, and Development,<br>11-logic and Computers, COMPUTES, Computer Applications,<br>communications, Communications, and Development,<br>11-logic and Computers, Computer Applications,<br>communications, communications, communications, communications,<br>communications, communications, communications, communications, communications, communications, and<br>per developping curriculum from start to finish in<br>an and Blackbooard and administers these platforms;<br>communications, communications, communications, communications, communications, communications, communications, communications, communications, communications, communications, communications, communications, communications, communications, communications, and Blackbooard, and administers these platforms;<br>communications, communications, communications, communications, communications, communications, communications, communications, communications, communications, communications, communications, communications, communicatio                                                         |
| Schedule In<br>Details<br>Cost Object L<br>SIS Core Impi<br>Cost Score<br>33.39<br>Availability Sc<br>15<br>Total Score<br>48.39<br>Submit Date<br>04/15/2021 1/<br>Job Seeker E | iterview<br>ist<br>lementation<br>core<br>0:10 AM<br>mail | Constanting of experience as a Pro-     Constant experience of experience as a Pro-     Constant experience of experiance of the experience of the experience of the expe | dessor, Program Manager, and Instructional Designer in higher<br>cardicular development from timulate and summalie<br>In Biachood and Carona LMS<br>demic differs, missions support, communications, conducting<br>in the cardiculus for theorem LMS<br>demic differs, missions support, cardinal for the context for<br>program designers and the context for<br>support experiments of LP Deals, Netlenk Analyt, and<br>mission and Dompilers, COMPTIG Computer Applications,<br>and Dompilers, COMPTIG Computer Applications,<br>and Dompilers, COMPTIG Computer Applications,<br>and Dompilers, COMPTIG Computer Applications,<br>and Dompilers, COMPTIG Computer Applications,<br>and Dompilers, COMPTIG Computer Applications,<br>and Dompilers, COMPTIG Computer Applications,<br>and Dompilers, COMPTIG Computer Applications,<br>and Dompilers, COMPTIG Computer Applications,<br>and Dompilers, COMPTIG Computer Applications,<br>and Data Dompilers, COMPTIG Computer Applications,<br>and Data Dompilers, COMPTIG Computer Applications,<br>and Data Dompilers, COMPTIG Computer Applications,<br>and Data Dompilers, Data Desting, and Dowelgement.<br>I Lane 1915.<br>Rows 1000 v<br>and interactivity and accessibility and International<br>and Data Design, Professor and IT<br>with excellent experience in online support and<br>perine currently teaches online courses and is<br>or developing curriculum from start to finish in<br>an and Blackboard and administers these platforms<br>lasses. Katherine has conducted the first faculty E                                                                                                    |
| Cost Object L<br>SIS Core Imp<br>Cost Score<br>33.39<br>Availability Sc<br>15<br>Total Score<br>48.39<br>Submit Date<br>04/15/2021 1<br>Job Seeker El<br>-                       | iterview<br>ist<br>lementation<br>core<br>0:10 AM<br>mail | Constant and the second second s | deaso, Program Manager, and Instructional Designer in higher<br>cardicular development from timulate and aurmalian<br>In Backbader and Caroners IMS<br>dentic affater, missions support, communications, conducting<br>inde carocular for transverse IMS<br>dentic affater, missions support, communications, conducting<br>in Bipper dependence in IT-Rep Dask, Network Avapit, and<br>missions footBatter in Biochoord Learn 9 Learning Management<br>(Learn 910, Dependence, Networks, and Development,<br>Learning Value and Development,<br>Learning Value and Development,<br>Harring Currently teaches online courses and is<br>or developing curriculum from start to finish in<br>an and Blackboard and administers these platforms<br>tasses, Katherine has conducted the first faculty E<br>intation campus-wide, she developed and facilitate<br>development workshops for faculty support as and<br>the base also facilitated werkendence and training teams<br>the base also facilitated werkendence and training teams<br>the base also facilitated werkendence and the training teams<br>the base also facilitated werkendence and training teams<br>the base also facilitated werkendence and training teams<br>the base also facilitated werkendence and training teams<br>the base also facilitated werkendence and training teams<br>the base also facilitated werkendence and training teams<br>teams<br>teams<br>teams<br>teams<br>teams<br>teams<br>teams<br>teams<br>teams<br>teams<br>teams<br>teams<br>teams<br>teams<br>teams<br>teams<br>teams<br>teams<br>teams<br>teams<br>teams<br>teams<br>teams<br>teams<br>teams<br>teams<br>teams<br>teams<br>teams        |

# From the Job Seeker's page:

**Details Tab:** View proposed rate information; the job seeker's resume, and score against requirements. The score evaluates all skills required, bill rate comparison and start date availability based on the hiring managers requirement.

Interview Tab: Click on this tab to schedule an interview or to view currently scheduled interviews.

**Rating Tab:** Provides a log of the Hiring Manager's rating for the job seeker.

# Hire a Job Seeker

Select the successful job seeker by placing a checkmark beside them on the Job Posting Responses tab and clicking the **HIRE** button. Proceed to Work Order Creation.

| Co | mpare                  | fire Quic            | k Hire | Shortlist Unshortlist | Idule Interv | iew Email R | esume/CV | Reject 0 Items | Selected          |      |                 |
|----|------------------------|----------------------|--------|-----------------------|--------------|-------------|----------|----------------|-------------------|------|-----------------|
| ]  | Submitted              | Name                 | Flags  | Status                | ST Rate      | UOM         | Currenc  | My Rating      | Averag∈<br>Rating | Ľ    | Resume/CV       |
| _  |                        | Ente                 |        | All                   | 1            |             |          |                |                   |      |                 |
| ]  | 04/15/2021<br>10:10 AM | Nolin.<br>Kathlerine | 8      | Submitted             | 65.0         | 0 Hour      | USD      | *****          | 4.0               | 0 [2 | Download   View |
| 1  | 04/15/2021             | Sternburg,           | Ø      | Submitted             | 90.0         | 0 Hour      | USD      | *****          | 3.0               | 0 [2 | Download   View |

The information from the Job Posting will populate into a Work Order. You will be asked to verify the information.

Click **Continue** at the bottom of page. You will advance to the **REVIEW AND SUBMIT** tab. Review information one more time for accuracy and Click the appropriate button to save the Work Order as a draft (Complete Later), Submit, or Cancel the Work Order.

If you prefer, the TerrierTemps Program Management Team can create the Work Order for you. Once completed by the TerrierTemps Program Management Team, the work order will route for your approval.

From the Work Items list, Click on Approve under Work Order. Review Details and Click on Approve.

| Period<br>03/31/2014 to 05/31/2014 | <b>Status</b><br>Pending Approval | Job Seeker ID<br>PCW1JS00000039 | Job Posting<br>Vehicle Operator (BOSUJP00000033) | Supplier<br>PCWO Test Supplier 1  |
|------------------------------------|-----------------------------------|---------------------------------|--------------------------------------------------|-----------------------------------|
| Approve                            | View Budget                       | More Actions 🔻                  |                                                  |                                   |
| Summary Details R                  | Rate Details Cost Allocati        | on Manage Time & Ex             | pense Lifecycle Related                          |                                   |
| Accounting                         |                                   |                                 | Work Order Details                               |                                   |
| Rates                              |                                   | Final (U                        | SD) Buyer Reference                              | Edit                              |
| ST / Hr 🖪                          | Straight Time                     |                                 | Supplier Reference                               |                                   |
| Supplier Bill Rate                 |                                   | 45                              | .08 Original Period                              | 03/31/2014 to 05/31/2014          |
| MSP Fee                            |                                   | 0.000%                          | Site                                             | US-DC-Washington-2807 Connecticut |
| Bill Rate                          |                                   | 45                              | .08                                              | Avenue Northwest                  |

#### **Completing Work Order On-Boarding and Evaluations**

On-Boarding items include email, SAP, badge etc. These are reminders to ensure you request the appropriate access for your temporary employee. Hiring managers will receive reminder emails prior to the temporary employee starting their assignment.

At the Fieldglass Desktop, go to Work Items and select the Mark as Completed link under the Onboarding items section.

For each applicable On-Boarding item, click **Mark as Completed**. In the dialogue box, select the completion date and enter comments as necessary.

| Access                       | Gerzon, Inr       | าล                         |                           |                                 | •                           |                                                       | Mark as Complete |
|------------------------------|-------------------|----------------------------|---------------------------|---------------------------------|-----------------------------|-------------------------------------------------------|------------------|
| <sub>Status</sub><br>Pending | Due<br>04/15/2021 | Actor<br>Job Posting Owner | <sub>Code</sub><br>Access | Work Order ID<br>BOSUWO00002491 | Worker ID<br>BOSUWK00002247 | Original Recipient<br>Matthew Barber (Hiring Manager) |                  |
| - • •                        |                   |                            |                           |                                 |                             |                                                       |                  |

You will receive **Worker Evaluations** when the worker has been in the assignment 14 and 30 days. At the Fieldglass Desktop, go to **Work Items** and select the link for the evaluation, click the **Evaluate and Complete** button. The evaluation will open as a pop-up window for each item (8) rank the worker on a 1-5 scale, click **Mark as Complete** when done.

| Mark as C               | Complete                                                                                                  |                  |                              |                  |        | ~~ |
|-------------------------|----------------------------------------------------------------------------------------------------|------------------|------------------------------|------------------|--------|----|
| Job See<br>Hossa        | <sup>eker / Worker</sup><br>ain, Khondoker                                                                | Action<br>30 Day | Completion Typ<br>Evaluate W | oe<br>/orker     |        |    |
| Worker                  | Evaluation                                                                                                |                  |                              |                  |        |    |
| ?                       | Please rate this worke     5 - Excellent     4 - Good     3 - Average     2 - Poor     1 - Not Acceptable | r's overall peri | formance.                    |                  |        |    |
| Completion<br>04/16/202 | n Date *<br>21 📰                                                                                          |                  |                              |                  |        |    |
|                         |                                                                                                    |                  |                              | Mark as Complete | Cancel |    |